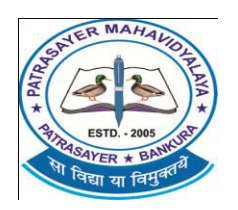

(M) :- 9434189238

### PATRASAYER MAHAVIDYALAYA

Estd.-2005

P.O.-PATRASAYER \* P.S.-PATRASAYER \* DIST-BANKURA \* 722206

Govt. Reg. No.-719-Edn (CS) dt.24.10.05

Affiliated to Bankura University dt. 01.01.2017(G.O.No. 1098 -Edn(U)/1U(BAN)-06116 dt. 26.12.2016) Web site:-www.patrasayermahavidyalaya.in Email:- patrasayermahavidyalaya@gmail.com

Date-07.01.2022

## <u>জরুরী বিজ্ঞপ্রি</u>

বাঁকুড়া বিশ্ববিদ্যালয়ের নির্দেশ অনুযায়ী পাত্রসায়ের মহাবিদ্যালয়ের UG SEMESTER- III & V (A.Y-2021-22)-এর সকল ছাত্র-ছাত্রীকে (Both Regular & SNC) জানানো যাচ্ছে যে, আগামী ০৮.০১.২০২২ থেকে ১৬.০১.২০২২ তারিখ পর্যন্ত UG SEMESTER-III & V -এর পরীক্ষার ফর্ম ফিলাপ অনলাইনের মাধ্যমে হবে। প্রত্যেক ছাত্র-ছাত্রীকে বাঁকুড়া বিশ্ববিদ্যালয়ের Website-এ (https://bkuresults01.com) গিয়ে নিজ নিজ User id & Password (বাঁকুড়া বিশ্ববিদ্যালয় থেকে দেওয়া) দিয়ে Log in করে ফর্ম ফিলাপের সঙ্গে Examination Feesটি পেমেন্ট করতে হবে, নচেৎ চুড়ান্ত পরীক্ষার ফর্ম ফিলাপ প্রক্রিয়াটি অসম্পূর্ণ থাকবে।

UG (Honours +Programme) SEMESTER- III & V -এর পরীক্ষার ফর্ম ফিলাপের শেষ তারিখ ১৬.০১.২০২২

বিঃদ্রঃ- ফর্মটি Submit করার পর Acknowledgement Slip টি নিজের প্রয়োজনে Print করে রাখতে হবে।

\*\*\* ছাত্র-ছাত্রীদের স্বার্থে মহাবিদ্যালয়ের হেল্প লাইন নম্বর ঃ- ৯৫৬৪৭৮১৯৭৯ & ৮০০১৬১২৯৫৮ (সময়:-সকাল ১০ টা থেকে বিকাল ৫টা) এবং User id & Password সংক্রান্ত সমস্যা থাকলে মহাবিদ্যালয়ের ই-মেলে (<u>patrasayermahavidyalaya@gmail.com</u>) মেল করতে হবে।

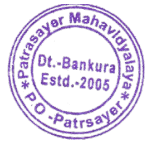

Si Kun Si *Quincipal* Patrasayer Mahavidyalaya Patrasayer :: Bankura

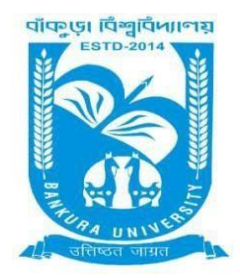

# **BANKURA UNIVERSITY**

(West Bengal Act XIX of 2013- Bankura University Act, 2013) Main Campus, P.O.: Purandarpur, Dist.: Bankura, Pin- 722155, West Bengal Office of the Controller of Examinations

Ref. No.:BKU/CE/07/2022

Date: 07.01.2022

### **URGENT NOTIFICATION**

# Subject: Form fill-up for UG (Honours & Programme) Semesters III & V (both Regular & SNC) Examinations of the A.Y. 2021 – 22

As directed, it is hereby notified for information of all **UG (Honours & Programme) Semesters III & V** students (**both Regular & SNC**) of the A.Y. 2021 – 22 of Bankura University that form fill-up will be commenced on and from **08.01.2022**. It will be continued up to **16.01.2022**. The students willing to appear in the aforesaid examinations must fill-up the examination forms online.

#### **Fees Payable:**

Examination Fee of Rs 150/- for all **UG Semesters III & V (Honours & Programme)** Examination Fee of Rs 100/- per paper / course for **all SNC** students

Any type of issue/problem faced while completing the activity may be intimated to **<u>bkupayment@gmail.com</u>**.

### Procedure for Examination Form fill-up for UG (Honours & Programme) Semesters III & V students (both Regular & SNC) in relation to UG Odd Semester Examinations of the A.Y. 2021– 22

**Step 1:** Using **UID & Password** and entering the **Captcha** login to Bankura University Examination portal. **Step 2:** Click on the **Form Fill-up** icon.

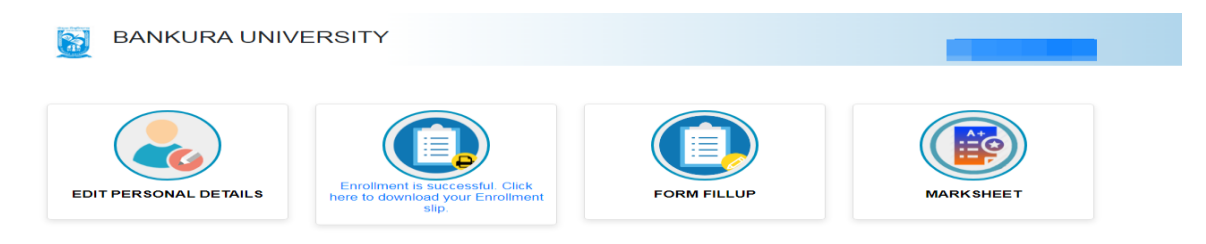

Step 3: Click on FORM FILLUP FOR ODD SEMESTER 2022

| EDIT PERSONAL DETAILS | FORM FILLUP FOR<br>ODD SEMESTER 2022 | × k<br>stip.           | FORM FILLUP |
|-----------------------|--------------------------------------|------------------------|-------------|
| MARKSHEET             |                                      |                        |             |
|                       | Copyrights © 2021 Bankura Universit  | y All rights reserved. |             |

**Step 4**: Check the courses/papers corresponding to current semester (for regular students) and click on the **check box**. The button **Submit for Form Fill-up (Regular)** will be enabled. Click on the button. In this step, only courses/papers corresponding to current semester (for regular students) will be selected.

| ALI                                     |                                                                                             |                                                                                                    |                                                                                                    |                                                                                                    |
|-----------------------------------------|---------------------------------------------------------------------------------------------|----------------------------------------------------------------------------------------------------|----------------------------------------------------------------------------------------------------|----------------------------------------------------------------------------------------------------|
|                                         |                                                                                             |                                                                                                    |                                                                                                    |                                                                                                    |
| above information are correct to the be | st of my knowledge.                                                                         |                                                                                                    |                                                                                                    |                                                                                                    |
|                                         | Submit for 1st ve                                                                           | ar SNC Form Fillup                                                                                                    |                                                                                                    |                                                                                                    |
|                                         | oubline for for ye                                                                          |                                                                                                    |                                                                                                    |                                                                                                    |
|                                         | ALI above information are correct to the best ALI above information are correct to the best | ALI above information are correct to the best of my knowledge. Submit for Form Fillup (Regulated in the set of my knowledge. ALI above information are correct to the best of my knowledge. | ALI above information are correct to the best of my knowledge. ALI above information are correct to the best of my knowledge. | ALI above information are correct to the best of my knowledge. ALI above information are correct to the best of my knowledge. |

COPYRIGHTS © 2021 BANKURA UNIVERSITY, POWERED BY EBEST SOLUTIONS PVT LTD.

**Step 5**: Selected courses/papers corresponding to current semester will be displayed as in following screen. Additionally, regular students with SNC/students want to appear only for SNC check the courses/papers carefully. Also check the **number of SNC courses/papers**. Click on the check box and finally click on Submit button(s). In this step SNC courses/papers, if any, will be selected.

|                   |                                | BANKURA UNIVERSITY                                                                                                    |                                   |  |
|-------------------|--------------------------------|----------------------------------------------------------------------------------------------------|-----------------------------------|--|
| Chi<br>col<br>সমা | eck the<br>lege imi<br>য শেশাৰ | courses/papers and number of SNC courses/papers, if any, carefully. If there is any error then don't proceed further to complete the process. C<br>nediately for necessary correction, if any<br>কোৰ্স গুলো শতৰ্কভাৱ সঙ্গে চেক কর। যদি গেপার/কোর্স অথবা/এবং SNC গেপার/কোর্স সংখ্যায় ভুল থাকে তবে কর্ম ফিল আগ লা করে ভুল ঠিক করার জল্য তাড়াতাড়ি : | ontact with your<br>কলেজে যোগাযোগ |  |
| কৰ                | I                              |                                                                                                    |                                   |  |

| Semester         | Course Code                 | Paper Type              | Subject                                                                                       | Amount  |
|------------------|-----------------------------|-------------------------|-----------------------------------------------------------------------------------------------|---------|
| Regular Subj     | ects (Sem - III )           |                         |                                                                                               |         |
| Ш                |                             |                         |                                                                                               | 150     |
| Ш                |                             |                         |                                                                                               |         |
| Ш                |                             |                         |                                                                                               |         |
| Ш                |                             |                         |                                                                                               |         |
| ш                | -                           |                         |                                                                                               |         |
| SNC Subject      | s (Sem - I )                |                         |                                                                                               |         |
| 1                | 1                           |                         |                                                                                               | 100     |
| Total: Rs 150 -  | + 100                       |                         |                                                                                               |         |
| If Transaction G | ot Deducted From the Accour | nt, Still Didn't Get Sl | ip,Wait for atleast 24 Hours Before Making next Attempt,For the Previous Transaction to get ( | Cleared |
|                  |                             |                         | Payment                                                                                       |         |

**Note:** For all the above-mentioned cases in Step 4 & Step 5, if there is any error(s) related to courses/papers or number of papers then don't proceed further to complete the process. Contact with your college immediately for necessary correction.

**Step 6**: After submission the following screen containing the submitted courses/papers along with total fees to be paid will appear.Clickon **Payment.** 

**Step7:** A security notification will appear on the screen. Click on **Click to Continue** to proceed.

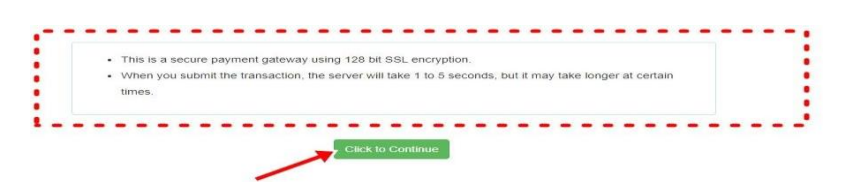

**Step8**: Choose the desire payment mode to pay the fees by clicking on appropriate **CLICK HERE** button and proceed further to complete the payment.

| Banking                                                                  |                                                     |                                     |
|--------------------------------------------------------------------------|-----------------------------------------------------|-------------------------------------|
| SBI Net Banking / yono<br>Bank Charges: 11.8<br>CLICK HERE               | Other Banks<br>Bank Charges: 17.7<br>CLICK HERE     |                                     |
| Payments Please select appropriate card type to avoid failures (C-Credit | Card Options/D for Debit Card)                      |                                     |
| State Bank Debit Cards<br>Bank Charges: 0.0                              | Other Bank Debit Cards<br>Bank Charges: 0.0         | Credit Cards<br>Bank Charges: 12.98 |
|                                                                          | CLICK HERE                                          | CLICK HERE                          |
| er Payments Modes                                                        |                                                     |                                     |
| NEFT/RTGS                                                                | SBI Branch<br>Cash and Cheque<br>Bank Charges: 59.0 |                                     |
| Bank Charges: 15.0                                                       | CLICK HERE                                          |                                     |

**Step9:** After Payment a **Payment Receipt cum Acknowledgement slip** of filled up Form will be generated. Take a print out of the slip.

|                                                                                                    | BANKURA UNIVERSITY                                                                                                    |                                       |
|----------------------------------------------------------------------------------------------------|----------------------------------------------------------------------------------------------------|---------------------------------------|
| 05-01-2022                                                                                                    |                                                                                                    |                                       |
|                                                                                                    | Application For Examintaion Form Fillup                                                                                                    |                                       |
| То                                                                                                    |                                                                                                    |                                       |
| The Controller of Examinations                                                                                                    |                                                                                                    |                                       |
| Bankura University,                                                                                                    |                                                                                                    |                                       |
| P.OPurandarpur, Dist- Bankura. WB                                                                                                    | PIN- 722155                                                                                                    |                                       |
|                                                                                                    | Through:                                                                                                    |                                       |
|                                                                                                    | The Principal/Teacher-in-Charge/Officer-in-Charge of                                                                                                    |                                       |
|                                                                                                    | Ker: :                                                                                                    |                                       |
| oir.<br>With reference to the subject me<br>in the academic year 2020-21 w<br>UID No<br>Name :<br>College/University:<br>Transaction Id :<br>Payment Date 06-01-2022<br>Payment Status : Success | ntioned above and as per provision in the Regulations of Bankura University, I am applying for Form Fillup<br>th the following details:                                                       |                                       |
| Course Code                                                                                                    | Course Title                                                                                                    |                                       |
|                                                                                                    |                                                                                                    |                                       |
| I have gone through the Regulat<br>Assessment examinations/evalu                                                                                                    | ions of the University and understand that my eligibility for appearing in the End Semester Examinations would b<br>ations of the courses and fulfilling attendance criterion in the semester | e based on appearing for all Internal |
|                                                                                                    | Subject to verification by HOD/Principal/TIC/OIC for verification                                                                                                    |                                       |
|                                                                                                    |                                                                                                    | Linankin                              |
|                                                                                                    |                                                                                                    |                                       |
|                                                                                                    |                                                                                                    | Signature of the Cano                 |
|                                                                                                    |                                                                                                    | Signature of the Cano                 |
|                                                                                                    |                                                                                                    | Signature of the Cano                 |
|                                                                                                    | PRINT                                                                                                    | Signature of the Cano                 |

#### Procedure for refundrequest if multiple payments are done

**STEP 1:** Using **UID & Password** and entering the **Captcha** login to Bankura University Examination portal. **Step 2:** Click on FILL UP AND SUBMIT THE FORM FOR REFUND IF MULTIPLE PAYMENTS ARE DONE.

| BANKURA UNIVERS       |                                       | ×                                                                             |           |
|-----------------------|---------------------------------------|-------------------------------------------------------------------------------|-----------|
| EDIT PERSONAL DETAILS | FORM FILLUP FOR<br>EVEN SEMESTER 2021 | FILL UP AND SUBMIT<br>THE FORM FOR<br>REFUND IF MULTIPLE<br>PAYMENTS ARE DONE | MARKSHEET |
|                       |                                       |                                                                               |           |
|                       | Copyrights © 2021 Bankura             | University All rights reserved.                                               |           |

**Step3:**Fill up the form with appropriate details and click on the **Submit** button to generate multiple payments refund request.

| Form related to multiple payments refund<br>information                                                                                                    |
|----------------------------------------------------------------------------------------------------|
| Payment reference no('s):                                                                                                    |
| provide all the reference nos. separated by comma Account Number (Where refund will be done):                                                                                      |
| Retype Account Number:                                                                                                    |
| A/C Holder Name:                                                                                                    |
| Bank Name:                                                                                                    |
| Branch Name:                                                                                                    |
| IFSC Code:                                                                                                    |
| Submit                                                                                                    |
| After submission of this form don't worry, please be patient. Your additional money will<br>be refunded soon to your bank account if your claim is found valid after verification. |
| In case of any query please fimal to blupayment@gmail.com                                                                                                    |
|                                                                                                    |

Sd/-

Dr. Shibaji Panda Controller of Examinations

Copy to:

- 1. The Registrar, Bankura University
- 2. The Finance Officer, Bankura University
- 3. The Dean, Bankura University
- 4. The Inspector of Colleges, Bankura University
- 5. All Principals/TiCs/OiCsof affiliated colleges of Bankura University
- 6. The Co-ordinator Santali Vernacular, Bankura University
- 7. The Secretary to the Hon'ble Vice Chancellor, Bankura University